-

- Mue

-

- Cómo utilizar el programa:

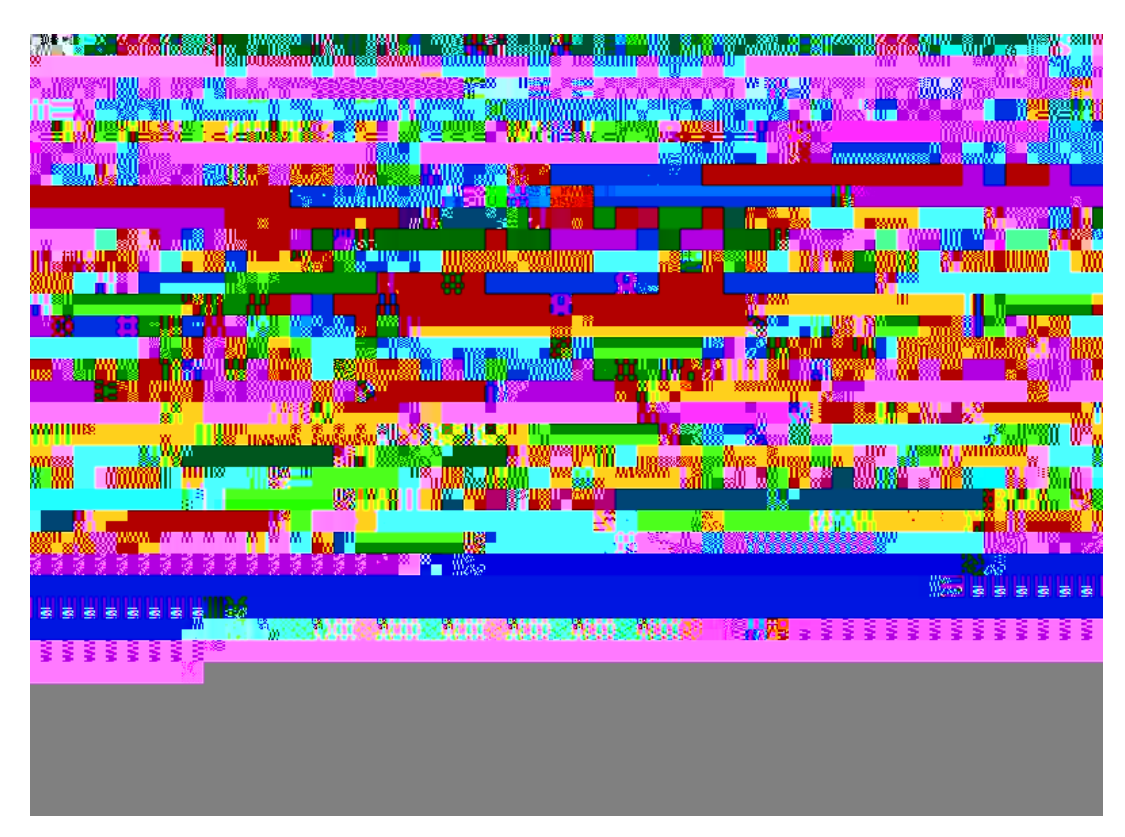

1.-Introducimos la dirección del video que se quiere descargar (la copio de la barra de dirección que tiene el video en YouTube)

|                      |           | n <mark>an ann ann an ann an an an an an an an a</mark> |                              |                                          | <b>a shakara</b>            |                  |
|----------------------|-----------|---------------------------------------------------------|------------------------------|------------------------------------------|-----------------------------|------------------|
| ing n uusson nugui u |           |                                                         |                              |                                          |                             | 900<br>1910 - 11 |
|                      |           |                                                         |                              | an an an an an an an an an an an an an a |                             |                  |
|                      |           |                                                         | is time og<br>D∕R stiller og | 8                                        | an Kalifi                   |                  |
|                      | 20 C 20 C | <b>a Tituks:</b> (2)                                    |                              |                                          | n de la transmission de 👪 🕯 | 28               |
| n. <b>"</b> NR       |           |                                                         |                              |                                          | <b>. .</b>                  | No.              |
|                      |           | HEST                                                    |                              |                                          |                             |                  |
|                      |           | da 🛍 wa <b>iki w</b> i                                  |                              |                                          |                             | WII #            |
|                      |           |                                                         | 8                            | # <b>= 0.</b> 20000                      |                             |                  |
| \$°                  |           |                                                         |                              | aaaaa w                                  |                             | 1<br>            |
|                      |           |                                                         | ĥ                            |                                          | - 63 <b></b>                |                  |
|                      |           | ui8                                                     |                              |                                          | <u></u>                     |                  |
|                      |           |                                                         |                              |                                          |                             |                  |
|                      |           |                                                         |                              |                                          |                             |                  |

2.- Se elige el formato en el que se bajará el video (elegir